# Das Bestell- und Bezahlsystem für das Mensa-Essen

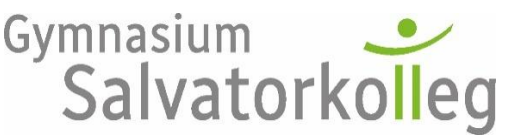

Caita

Stand: 16. Januar 2024

Diese Anleitung ist noch unvollständig und nicht die Endfassung. Falls Sie Verbesserungsvorschläge für die Anleitung haben, schicken Sie diese doch per Mail an: <u>frank.schmuck@sk-bw.de</u>

Mittelfristig planen wir, die Bezahlung vollständig über ein SEPA-Lastschriftverfahren abzuwickeln. Bei Neuanmeldungen bitten wir deshalb, von Beginn an dieses Verfahren zu wählen!

### Kurzanleitung für Bezahlung

- a) Voraussetzung:
  - Geldkarte für den Schüler/ die Schülerin besorgen. Diese Geldkarte wird für die Registrierung benötigt.
- b) Registrierbon im Sekretariat holen, anschließend: online sich als Nutzer mit den Daten des Registrierbons anmelden: <u>essenbestellen.net/Salvatorkolleg</u>
- c) Geld auf Essenskonto laden ("Guthaben erhöhen") über SEPA-Lastschrift
- d) Online das Essen bestellen
- e) Essen in der Mensa abholen

## Ausführlicher ist das Verfahren auf den nächsten Seiten erläutert:

|    | 3                            | ente |
|----|------------------------------|------|
| a) | Voraussetzung                | 1    |
| b) | Erstanmeldung/ Registrierung | 2    |
| c) | Aufladung des Kontos         | 2    |
| d) | Bestellen                    | 3    |
| e) | Essen gehen                  | 3    |
|    |                              |      |

#### a) Voraussetzung

Die Schüler brauchen eine Bankkarte. Es spielt für die Bestellung keine Rolle, über welches Konto diese Bankkarte läuft. Die Bankkarte dient lediglich dazu, eine Erstregistrierung im Essensbestellsystem durchzuführen.

Wichtig:

- Bevor die Karte zur Registrierung ins Sekretariat gebracht wird, muss diese Karte einmal benutzt worden sein, z.B. Geldabheben im Geldautomat.
- Die Funktion "Kontaktlose Bezahlung" muss aktiviert sein, damit der Funkchip in der Karte funktioniert. Dies kann am Geldautomat eingestellt werden.

#### b) Erstanmeldung/ Registrierung

- Im **Sekretariat kann mit der Geldkarte ein Registrierbon** abgeholt werden. Hierzu wird die Geldkarte benötigt.
- Der Registrierbon enthält folgende wichtige Informationen:
   WebUrl: <u>essenbestellen.net/Salvatorkolleg</u> → Sie gelangen auf die abgebildete Seite.
   Benutzer: Dies ist die Kartennummer
   Passwort: eine fünfstellige Zahl, die für die Erstanmeldung wichtig ist (siehe Registrierbon).
- Die Anmeldung erfolgt dann online:
   Über die oben erhaltene WebUrl oder über den roten Link auf der Homepage der Schule.
   Sie gelangen dann auf diese Seite:
- Die **Erst-Anmeldung** erfolgt mit den Daten des Registrierbons.
- Zunächst müssen Sie Ihre Daten eingeben (Name und Mail-Adresse) und einen neuen Benutzernamen (Anmeldenamen) und ein Passwort festlegen.
- Bei den Einstellungen können Sie auch festlegen, dass Sie eine Benachrichtigung per Mail erhalten, wenn das Essensguthaben unter ei-

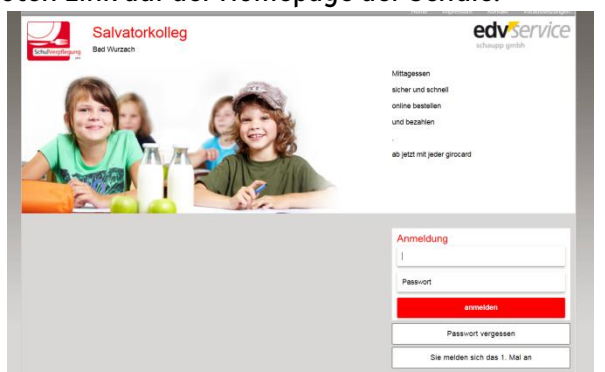

nen bestimmten Betrag (z.B. 10€) gefallen ist. Dann können Sie später rechtzeitig wieder aufladen.

- Dann erhalten Sie auf die angegebene Mail-Adresse eine E-Mail, auf der ein Link zur Bestätigung der **Registrierung** angeklickt werden muss.

Hinweis: Sollten Sie nicht nach einigen Minuten diese Mail erhalten haben, schauen Sie im Spam-Ordner nach. Oftmals werden solche automatisch generierten Mails in den Spam-Ordner geleitet.

- Wenn die Registrierung abgeschlossen ist, können Sie sich mit Ihrem Benutzernamen und Ihrem Passwort erneut anmelden.

#### c) Aufladung des Kontos

Auf dem Bildschirm befindet sich rechts oben ein Button: Guthaben erhöhen:

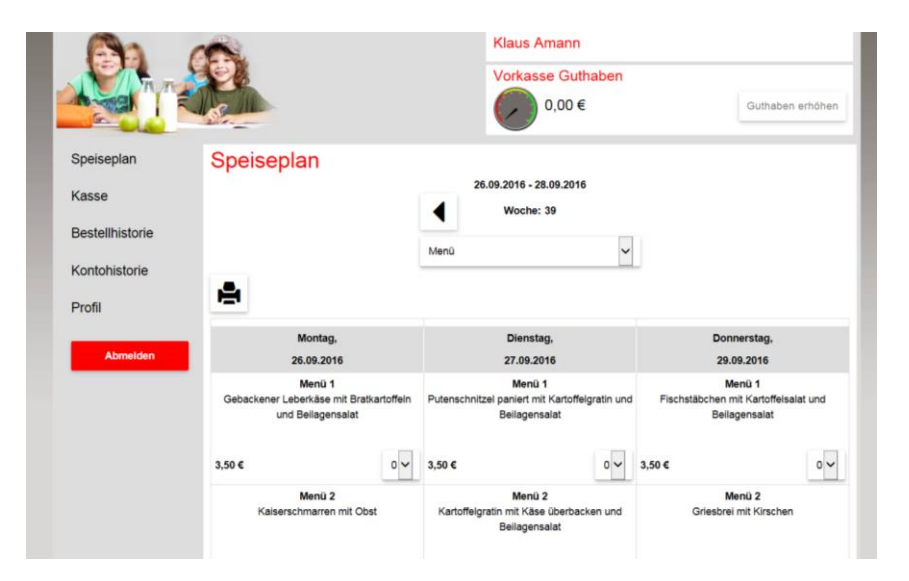

Wenn Sie diesen bestätigen, erscheint dieser Bildschirm

| 633            | -                                        |                                         | Klaus                                 | Amann                                        |                             |                                                |
|----------------|------------------------------------------|-----------------------------------------|---------------------------------------|----------------------------------------------|-----------------------------|------------------------------------------------|
| A think        | 1                                        | Den Konto                               | ostand vorab erh                      | öhen                                         | ×                           |                                                |
|                | 1 Ann                                    | Wählen Sie de                           | n gewünschten Geitbet                 | reg aus                                      |                             |                                                |
| Speiseplin     | Sp                                       | 19.6                                    |                                       | 30 C                                         |                             |                                                |
| Bestellhistone |                                          | 45 C                                    |                                       | 50 C                                         |                             |                                                |
| Kontohistone   |                                          |                                         |                                       |                                              | ок                          |                                                |
| Profil         | 8                                        |                                         |                                       |                                              |                             |                                                |
| Atensiden      | Mont<br>26.003                           | tag.<br>2016                            | Diar<br>27.0                          | utag.<br>.2018                               | Dor<br>28                   | vierstag,<br>09.2016                           |
|                | Men<br>Gebackener Laberkän<br>und Sellaj | o 1<br>na mt Braikartoffein<br>genealat | Me<br>Putenschnitzel panier<br>Belleg | niù 5<br>mit Kartoffelgratin und<br>erisalat | N<br>Fischstätichen<br>Beit | lensü 1<br>mit Kantoffelsalat und<br>spensalat |
|                | 3,50 €                                   | 0 V                                     | 3,50 €                                | 0~                                           | 3.50 C                      | 0~                                             |
|                | Mers                                     | il 2<br>nen mit Obst                    | Me<br>Kartoffeignath mit H<br>Dellag  | nu 2<br>Ase überbecken und<br>ensalat        | N<br>Griesbre               | lenü 2<br>i mž Kirschen                        |

Wenn Sie einen Betrag gewählt haben, dann haben Sie die Auswahl:

| Den Kontostand vorab erhöhen Bits wählen Sie den Bezahldenstarbeter aus über den Sie die 15,00 € aufladen wollen. Mit SIESPA-Lastischnift aufladen Mit giropay-Login aufladen Mit giropay-Login aufladen Mit girop                                                                                                    | ungen Datenschi | e impressum Kontakt Voraussetzung  |                        |                                                      |                                          |                                                            |
|----------------------------------------------------------------------------------------------------|-----------------|------------------------------------|------------------------|------------------------------------------------------|------------------------------------------|------------------------------------------------------------|
| Bite wilden Sie den Bezahldenstanbeter aus über den Sie die 15,00 4 aufladen wolken.   Mit giropay-Login aufladen  A grown (bit Benziername und Passwort von paydinekt)   Bestelntatione  Rootinestone  Rootinestone Rootinestone                                                                                                    | ×               |                                    |                        | Kontostand vorab erhöhen                             | D                                        |                                                            |
| Mit SEPA-Lastschrift aufladen<br>Mardat vorhanden         Mardat vorhanden                group<br>(Mit giropay-Login aufladen<br>(Mit giropay-Login aufladen<br>Mit giropay-Login aufladen<br>(Mit genagen<br>Mit giropay-Login aufladen<br>Mit giropay-Login aufladen<br>Mit girop |                 |                                    | 15,00 € aufladen wolk  | stanbieter aus über den Sie die 15                   | Bitte wählen Sie den Bezahldi            |                                                            |
| A groupy         Mit giropay-Login aufladen           Mit giropay-Login aufladen         1           Beskithstore         1           Kontohestore         1           Beskithstore         1           Beskithstore         1                                                                                                    |                 |                                    |                        |                                                      | chrift aufladen<br>Mandat vorhanden      | Mit SEPA-L                                                 |
| Beslethtstore 1.5peneptan 2.Direkt<br>Kontohetorie Montag Dienstag<br>Proti 18.01.2024 18.01.2024 18.01.0024 18.01.0024                                                                                                    |                 |                                    |                        |                                                      | n aufladen<br>nd Passwort von paydirekt) | A giropay (Mit Benutzern                                   |
| Beskelhustore         1 Spesseptan         2 Direst           Konstnebutore         Montag         Dienstag           Profit         15.01.3024         Dienstag           Montagin         Dienstag         Dienstag           Profit         15.01.3024         15.01.3024                                                                                                    |                 |                                    |                        |                                                      |                                          |                                                            |
| Belationsing         1 Benegon         2 Drest           Kontonstone         Biortage         Dimestage         Dimestage           Profit         16.97.2014         16.97.2014         Tenner                                                                                                    |                 |                                    |                        |                                                      |                                          |                                                            |
| Kolobalovie         Montag<br>16.01.004         Dienstag<br>16.01.004         Dienstag<br>16.01.004         Dienstag<br>16.01.004                                                                                                    | Abbrechen       |                                    |                        |                                                      |                                          |                                                            |
| Profit 16.01.2024 16.01.2024 18.01.2024                                                                                                    | Abbrechen       |                                    | 2. Direkt              | 1. Speiseplan                                        | _                                        | Besteilhistorie                                            |
| Manual Manual                                                                                                    | Abbrechen       | Donnerstag                         | 2. Direkt              | 1. Speiseplan                                        | Montag                                   | Bestelihistorie                                            |
| Manu I Manu I                                                                                                    | Abbrechen       | Donnerstag<br>18.01.2024           | 2. Direkt<br>ag<br>224 | 1. Speiseplan 2<br>Dienstag<br>16.01.2024            | Montag<br>16.01.2024                     | Sestellhistorie<br>Kontohistorie                           |
| American 4,20 C 0 + 4,20 C 1 = 0 + 4,20 C                                                                                                    | Abbrechen       | Donnerstag<br>18.01.2024<br>Menü 1 | 2. Direkt<br>ag<br>224 | 1. Spetseptan 3<br>Dienstag<br>16.01.2024<br>Men.g 1 | Montag<br>15.01.2024<br>Mer.j. 1         | Bestelihistorie<br>Kontohistorie<br>Profil<br>Mitteliungen |

Da wir mittelfristig auf das Lastschriftverfahren umstellen wollen, bitte SEPA-Lastschrift wählen. Bei der Erstanmeldung muss das SEPA-Lastschriftmandat digital unterschrieben/ bestätigt werden.

#### d) Bestellen

Am besten steigen Sie über den Link auf der Homepage des Salvatorkollegs ein. Dann erscheint der bereits oben abgebildete Bildschirm. Nun kann Essen bestellt oder auch – falls dies rechtzeitig geschieht storniert werden (spätesten 20:00 Uhr am Vortag).

#### e) Essen gehen

Essen in der Mensa einfach abholen.

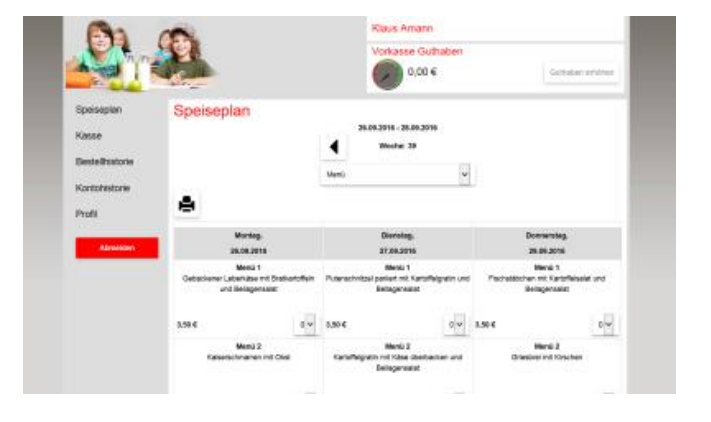